# Epik Instructivo Criterios de disponibilidad

**Universidad EAFIT** 

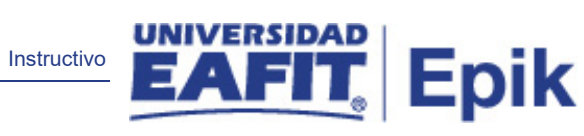

# Contenido

| 1. | Descripción de la parametrización | 3 |
|----|-----------------------------------|---|
| 2. | Instrucciones para parametrizar   | 3 |
| 3. | Consideraciones finales           | 7 |

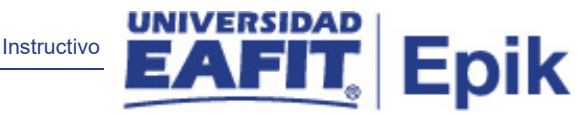

## 1. Descripción de la parametrización

Tabla de parametrización: en esta parametrización se establecen las condiciones con las que se limita la disponibilidad de un certificado en el autoservicio, por ejemplo: a partir de qué fecha está disponible el certificado, grados académicos a los que le aplica, programas a los que le aplica, acción y motivo en el plan programa del estudiante.

Ruta de Parametrización: Menú principal > Localización > Gestor de certificados > Definiciones > Criterios de disponibilidad

#### 2. Instrucciones para parametrizar

**Tabla de parametrización:** en esta parametrización se establecen las condiciones con las que se limita la disponibilidad de un certificado en el autoservicio, por ejemplo: a partir de qué fecha está disponible el certificado, grados académicos a los que le aplica, programas a los que le aplica, acción y motivo en el plan programa del estudiante.

**Ruta de Parametrización:** *Menú principal > Localización > Gestor de certificados > Definiciones > Criterios de disponibilidad* 

**Periodicidad de parametrización:** la periodicidad de la parametrización de los criterios de disponibilidad se realizará a demanda y es de carácter Institucional.

**Insumos para la parametrización:** información de los criterios de disponibilidad que tendrá el certificado que se va a crear.

| Nombre<br>parametrización | Ruta / Nombre XLAT                                                                                      |
|---------------------------|----------------------------------------------------------------------------------------------------|
| Categoría de certificado  | Menú principal > Localización > Gestor de<br>certificados > Definiciones > Categoría de<br>certificados |

#### Listado de parametrizaciones requeridas

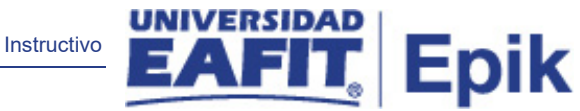

| Favoritos 🔻 🛛 Menú F  | Principal 🔻 💦 🔉 Local    | ización 🔻 >      | Gestor de certificados 🔻 > | Definiciones | <ul> <li>Criterios de disponibilid</li> </ul> |
|-----------------------|--------------------------|------------------|----------------------------|--------------|-----------------------------------------------|
| UNIVERSIDAD           | Todo 👻 B                 | uscar            |                            | » Búsque     | da Avanzada                                   |
| Criterios de disponit | bilidad Encargados       |                  |                            |              |                                               |
| Institución Aca       | adémica EAFIT            | Prueba inicial   | I.                         |              |                                               |
| Categoría de cei      | rtificado TST0           | Prueba técnio    | ca inicial                 |              |                                               |
| Criterio de dispor    | nibilidad TST0           |                  |                            |              |                                               |
|                       |                          | Busc             | ar   Ver Todo 👘 Primero 🕚  | 1 de 1 🕑     | Último                                        |
| *Fecha                | Efectiva 01/01/1900      | )                | *Estado Activo             | Y            | + -                                           |
| *Des                  | scripción Prueba inicial |                  |                            |              |                                               |
|                       | 🗹 Disponible             | por autoser      | vicio                      |              |                                               |
|                       | Restricción              | n por fechas     |                            |              |                                               |
| Grados académ         | icos Bu                  | ıscar   Ver To   | do Primero 🕚 1 de 1        | Último       |                                               |
| Grado Ac              | cadémico 🔍 🔍             | Todos los gra    | dos                        | + -          |                                               |
| Programas             | Buscar   Ver To          | odo   🔼          | Primero 🕚 1 de 1 🕑 Últir   | no           |                                               |
| Programa<br>Académico | Descripción              |                  |                            |              |                                               |
| 1Q                    | Todos los programas      |                  | •                          | -            |                                               |
| Acciones y mot        | tivos Programa /         | Queent Ver T     | ada I 🖉 🛛 Primara 🐴 🕯      | 4 do 4 🛞     |                                               |
| Plan                  | uvos i rograma /         |                  |                            | Último       |                                               |
| *Acción<br>Programa D | escripción               | Motivo<br>Acción | Descripción                |              |                                               |
| 1 ACTV Q A            | ctivar                   | Q                | Todos los motivos          | + -          |                                               |
| 2 MATR 🔍 M            | latrícula                | Q                | Todos los motivos          | + -          |                                               |
| 3 PLNC Q C            | ambio Plan               | Q                | Todos los motivos          | + -          |                                               |
| 4 PRGC Q C            | Cambio Programa          | ٩                | Todos los motivos          | + -          |                                               |

#### Descripción de campos que aplican en la parametrización

Imagen 1: Pestaña - Criterios de Disponibilidad.

De acuerdo a la *Imagen 1* se describen los siguientes campos:

**1. (\*) Institución académica:** institución a la que aplica la parametrización, en este caso siempre es EAFIT.

**2. (\*) Categoría de certificado:** categoría de certificado al que estará asociado el criterio de disponibilidad que se va a crear.

**3. (\*) Criterio de disponibilidad:** código de 4 caracteres que identifica el criterio de disponibilidad que se está creando.

Instructivo

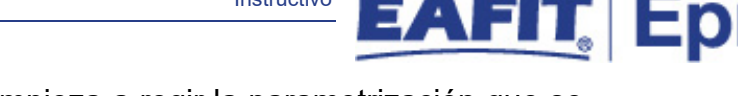

**4. (\*) Fecha Efectiva:** fecha en la que empieza a regir la parametrización que se está creando; para la primera parametrización siempre se va a utilizar la fecha 01/01/1900.

**5. (\*) Estado:** determina si la fecha efectiva se encuentra Activa (A) o Inactiva (I); a menos que haya un cambio en la parametrización este estado siempre estará en Activa.

- En caso de que la parametrización se inactive, se deberá crear un nuevo registro para cambiar el estado.
- En caso de que la parametrización cambie, se agrega un nuevo registro con la fecha efectiva del día en que se realice el cambio.

**6. (\*) Descripción:** nombre del criterio de disponibilidad que se está creando, este campo permite 30 caracteres.

**7. Disponible por autoservicio:** campo que indica si un certificado queda disponible en el autoservicio para que el estudiante lo pueda solicitar.

**8. Restricción por fechas:** indica si el certificado va estar disponible solo por unas fechas específicas. Al seleccionar este campo se habilita:

**Fecha Apertura:** indica a partir de qué fecha estará disponible, en el autoservicio, el certificado que se esté parametrizando.

**Date Closed:** indica hasta cuándo estará disponible el certificado que se esté parametrizando.

**9. Grado académico:** se relacionan los grados académicos a los que se les habilitará el certificado que se está parametrizando.

Si no se agrega ningún grado académico quiere decir que el certificado estará habilitado en todos los grados académicos.

**10. Programa académico:** se relacionan los programas a los que se les habilitará el certificado que se está parametrizando.

Si no se agrega ningún programa académico quiere decir que el certificado estará habilitado para todos los programas.

**11. Descripción:** nombre del programa académico seleccionado.

**12. (\*)** Acción Programa: se relacionan las Acciones Programa a las que se les habilitará el certificado que se está parametrizando.

13. Descripción: nombre de la Acción Programa que se seleccionó.

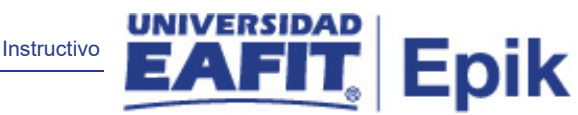

**14. Motivo Acción:** se relacionan los Motivo Acción a los que se les habilitará el certificado que se está parametrizando.

Si no se agrega ningún Motivo Acción quiere decir que el certificado estará habilitado para todos los motivos relacionados a la Acción programa seleccionada.

**15. Descripción**: nombre del Motivo Acción que se seleccionó.

|                   | wienu Fil                                                                                                    |                                     | / Localizacion      |                       |             |                                                                 |                                                                        |                                                                                              |                                                                                                    |                                                |    |
|-------------------|----------------------------------------------------------------------------------------------------|-------------------------------------|---------------------|-----------------------|-------------|-----------------------------------------------------------------|------------------------------------------------------------------------|----------------------------------------------------------------------------------------------|----------------------------------------------------------------------------------------------------|------------------------------------------------|----|
|                   |                                                                                                    | Tod                                 | o 🔻 Buscar          |                       | ≫ Bu        | úsqueda Avanzada                                                |                                                                        |                                                                                              |                                                                                                    |                                                |    |
| erios             | s de disponibilida                                                                                                    | ad Encarg                           | ados                |                       |             |                                                                 |                                                                        |                                                                                              |                                                                                                    |                                                |    |
| In                | stitución Acadé                                                                                                    | émica EAFIT                         | Universida          | d EAFIT               |             |                                                                 |                                                                        |                                                                                              |                                                                                                    |                                                |    |
| Cat               | tegoría de certif                                                                                                    | icado TSTO                          | Prueba téo          | nica inicial          |             |                                                                 |                                                                        |                                                                                              |                                                                                                    |                                                |    |
|                   | rio de dienemile                                                                                                    | Ulded TOTO                          | Druche ini          | alat                  |             |                                                                 |                                                                        |                                                                                              |                                                                                                    |                                                |    |
| rite              | eno de disponib                                                                                                    | liidad 1810                         | Frueballin          | ciai                  |             |                                                                 |                                                                        | Bu                                                                                           | ıscar   Ver Todo 🛛 Primero 🕚 1                                                                                                    | de 1 🕑 (                                       | Ú  |
| En                | Fecha Ef                                                                                                    | ectiva 01/01/                       | 1900                | Jiel                  |             |                                                                 | Personali                                                              | Buzar   Buscar   Ver Todo                                                                    | uscar   Ver Todo Primero 🕚 1                                                                                                    | de 1 🕑 (<br>4 🕑 Últim                          | ÚI |
| En                | Fecha Efecta Efecta Efe | ectiva 01/01/<br>Grado<br>Académico | 1900<br>Descripción | Programa<br>Académico | Descripción | *ID Usuario                                                     | Personali                                                              | Bu<br>zar   Buscar   Ver Todo<br>*Origen del<br>correo                                       | sscar   Ver Todo Primero 🕚 1<br>🔄   🔜 Primero 🕚 1-4 de<br>Correo-E                                                                                         | de 1 🕭 Ú                                       | Ú  |
| En<br>1           | Fecha Ef<br>cargados<br>*Rol Encargado<br>Encargado *                                                                                                    | ectiva 01/01/<br>Grado<br>Académico | 1900<br>Descripción | Programa<br>Académico | Descripción | *ID Usuario<br>id_larenas5                                      | Personali<br>Nombre<br>Q Laura Arenas                                  | Bu<br>zar   Buscar   Ver Todo<br>Origen del<br>correo<br>Perfil                              | scar   Ver Todo Primero (s) 1<br>[2]   R Primero (s) 1.4 de<br>Correo-E<br>• pejk@eafit.edu.co                                                             | de 1  ú                                        | úi |
| En<br>1<br>2      | Fecha Efecargados<br>*Rol Encargado •<br>Encargado •                                                                                                    | ectiva 01/01/<br>Grado<br>Académico | 1900<br>Descripción | Programa<br>Académico | Descripción | *ID Usuario<br>id_larenas5<br>itis_cmaldonado                   | Personali<br>Nombre<br>Q Laura Arenas<br>Q Carlos Maldona              | zar   Buscar   Ver Todo<br><sup>*Origen del</sup><br>correo<br>Perfil<br>ido Específico      | scar     Ver Todo     Primero () 1       Image: Star Star Star Star Star Star Star Star                                                                    | de 1 (*) (<br>4 (*) Últim<br>(*)<br>(*)<br>(*) | Ú  |
| En<br>1<br>2<br>3 | Fecha Ef<br>icargados<br>*Rol Encargado<br>Encargado ¥<br>Encargado ¥<br>Encargado ¥                                                                                                    | ectiva 01/01/<br>Grado<br>Académico | 1900<br>Descripción | Programa<br>Académico | Descripción | *ID Usuario<br>id_larenas5<br>itis_cmaldonado<br>itis_xarguello | Personali<br>Nombre<br>Laura Arenas<br>Carlos Maldona<br>Xiomara Argue | Zar   Buscar   Ver Todo  <br>*Origen del<br>correco<br>Perfil<br>Ido Especifico<br>Io Perfil | scar   Ver Todo     Primero () 1       Image: Primero () 14 de Correo-E       epik@eafit.edu.co       carlos_maldonado@itis.com.co       epik@eafit.edu.co | de 1                                           | ú  |

Imagen 2: Pestaña - Encargados.

De acuerdo a la Imagen 1 se describen los siguientes campos:

**1. (\*) Institución académica:** institución a la que aplica la parametrización, en este caso siempre es EAFIT.

**2. (\*) Categoría de certificado:** categoría de certificado al que estará asociado el criterio de disponibilidad que se va a crear.

**3. (\*) Criterio de disponibilidad:** código de 4 caracteres que identifica el criterio de disponibilidad que se está creando.

**4. (\*) Fecha Efectiva:** fecha en la que empieza a regir la parametrización que se está creando; para la primera parametrización siempre se va a utilizar la fecha 01/01/1900.

**5. (\*) Rol Encargado:** indica el rol que tendrán en el sistema las personas que están relacionadas al proceso de certificados.

Se selecciona, según la persona que se va a relacionar:

**Encargado**: se encarga de gestionar las peticiones de todos los certificados asociados al criterio definido, se puede limitar para que solo pueda gestionar los certificados de un por grado o programa específico.

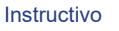

Ep

**Supervisor:** se encarga de realizar el seguimiento a todos los certificados asociados al criterio definido, se puede limitar para solo pueda hacer seguimiento a los certificados de un grado académico específico.

Las limitaciones se realizan en los campos que se describen a continuación.

**6. Grado Académico:** se selecciona el grado académico sobre el que tendrá acceso y gestión de certificados, la persona que se está relacionando.

Si no se agrega ningún grado académico quiere decir que la persona relacionada podrá gestionar o supervisar los certificados que se soliciten en todos los grados académicos.

7. Descripción: nombre del grado académico que se selecciona.

**8. Programa Académico:** se relacionan los programas sobre los que tendrá acceso y gestión de certificados, la persona que se está relacionando.

Si no se agrega ningún programa académico quiere decir que la persona relacionada podrá gestionar o supervisar los certificados que se soliciten en todos programas.

9. Descripción: nombre del programa que se selecciona.

**10. (\*) ID Usuario:** se relaciona el ID de las personas que podrán gestionar o supervisar los certificados.

**11. Origen del correo:** indica el origen del correo que se va a relacionar a la persona.

Se selecciona:

Perfil: para indicar que el correo se tomará de Epik, el institucional.

**Específico:** para digitar un correo diferente a los que están registrados en Epik.

**12. Correo-E:** la dirección del correo electrónico.

### 3. Consideraciones finales

N/A